## Handleiding laptop resetten naar fabrieksinstellingen Windows 11

- Zorg ervoor dat voordat u begint de laptop aan het stroom zit.
- Login op de laptop
- Rechtermuisklik op de startknop en klik op instellingen

| Taakbeheer<br>Instellingen<br>Verkenner |  |
|-----------------------------------------|--|
| Zoeken                                  |  |
| Afsluiten of afmelden                   |  |
|                                         |  |

• Klik links in het menu op Systeem. Klik daarna onderaan op Systeemherstel.

| <ul> <li>Instellingen</li> <li>PC Tips<br/>Lokaal account</li> </ul>       | Systeem                                                                       | > |
|----------------------------------------------------------------------------|-------------------------------------------------------------------------------|---|
| Instelling zoeken                                                          | Multitasking<br>Vensters vastmaken, bureaubladen, schakelen tussen taken      | > |
| Systeem     Bluetooth en apparaten                                         | Activering     Activeringsstatus, abonnementen, productcode                   | > |
| <ul> <li>Netwerk en internet</li> <li>Persoonlijke instellingen</li> </ul> | Problemen oplossen     Aanbevolen probleemoplossers, voorkeuren, geschiedenis | > |
| Apps                                                                       | Systeemherstel<br>Opnieuw instellen, geavanceerd opstarten, downgraden        | > |
| 3 Tijd en taal                                                             | Op deze pc projecteren<br>Machtigingen, koppelingscode, zichtbaarheid         | > |
| <ul> <li>Gaming</li> <li>Toegankelijkheid</li> </ul>                       | Extern bureaublad     Externe bureaubladgebruikers, Verbindingsmachtigingen   | > |
| <ul> <li>Privacy &amp; beveiliging</li> <li>Windows Update</li> </ul>      | Klembord<br>Geschiedenis knippen en kopiëren, synchroniseren, wissen          | > |

• Klik op "PC opnieuw instellen". Kies of u uw persoonlijke bestanden wilt behouden of verwijderen, installeer vervolgens Windows opnieuw.

| ← Instellingen                                                          | - o x                                                                                                    |
|-------------------------------------------------------------------------|----------------------------------------------------------------------------------------------------|
| A PC Tips<br>Lokaal account                                             | Systeem > Systeemherstel                                                                                                    |
|                                                                         | Als u problemen ondervindt met uw pc of deze opnieuw wilt instellen, kunnen deze herstelopties helpen.                                                                     |
| Instelling zoeken D                                                     | Problemen oplossen zonder uw pc opnieuw in te stellen     Het opnieuw instellen kan even duren. Problem problemen op te lossen door een probleemoplosser uit te     vooren |
| <ul> <li>Bluetooth en apparaten</li> <li>Netwerk en internet</li> </ul> | Herstelopties                                                                                                    |
| <ul> <li>Persoonlijke instellingen</li> <li>Apps</li> </ul>             | Deze pc opnieuw instellen<br>to u we periodijke betanden wilt behouden of verwijderen, installeer<br>vervolgens Windows opnieuw                                            |
| Accounts                                                                | Downgrade<br>Als deze versie niet werkt, kunt u proberen de laatste update te verwijderen Terug                                                                            |
| Gaming                                                                  | Geavanceerde opstartopties<br>Start uw pc nu opnieuw op om de opstartinstellingen te wijzigen, inclusief het Nu opnieuw opstarten                                          |
| 🕇 Toegankelijkheid                                                      | starten vanar een schijf- of OSO-station                                                                                                    |
| Privacy & beveiliging                                                   | Assistentie                                                                                                    |
| Ø Windows Update                                                        | 🖌 Feedback geven                                                                                                    |

• Er wordt een nieuw venster geopend met twee opties.

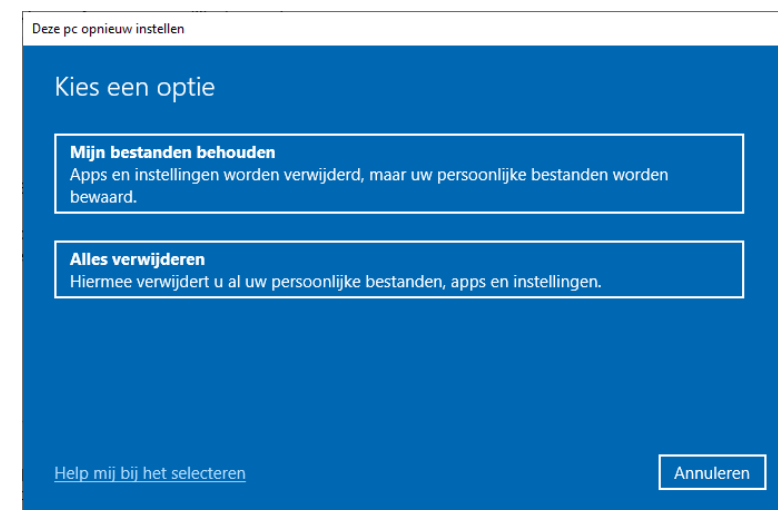

- ٠
- Kies voor alles verwijderen
- Er zijn nu twee opties beschikbaar om Windows opnieuw te installeren. U kunt Windows downloaden uit de Cloud of Windows opnieuw installeren vanaf uw lokale computer. Kies voor "Lokaal opnieuw installeren"
   Deze pc opnieuw instellen

| Lokaal opnieuw installeren<br>Windows opnieuw installeren var                   | naf dit apparaat     |                    |           |
|---------------------------------------------------------------------------------|----------------------|--------------------|-----------|
| Voor het downloaden vanuit de clo                                               | ud kunnen meer dan 4 | GB gegevens worden | gebruikt. |
|                                                                                 |                      |                    |           |
|                                                                                 |                      |                    |           |
| <u>Help mij bij het selecteren</u>                                              |                      | Vorige             | Annul     |
| k op volgende                                                                   |                      |                    |           |
| e pc opnieuw instellen                                                          |                      |                    |           |
| Aanvullende instellinger                                                        | 10                   |                    |           |
| Huidige instellingen:                                                           |                      |                    |           |
| <ul> <li>Windows opnieuw installeren vanaf<br/>Instellingen wijzigen</li> </ul> | dit apparaat         |                    |           |
|                                                                                 |                      |                    |           |
|                                                                                 |                      |                    |           |
|                                                                                 |                      |                    |           |
|                                                                                 |                      |                    |           |

- Soms krijgt u nog een melding dat er recent een update is geïnstalleerd in Windows 11. Als u doorgaat met de installatie kunt u deze update niet meer ongedaan maken. Klik op volgende om door te gaan
- De PC is nu klaar om opnieuw te worden ingesteld. De instellingen worden hersteld tot de beginwaarden. Apps en programma's worden verwijderd.

| Klaar om deze pc opniet                                                                                                    | uw in te stellen                                                             |
|----------------------------------------------------------------------------------------------------|------------------------------------------------------------------------------|
| Door de pc opnieuw in te stellen, wordt he<br>• Alle persoonlijke bestanden en gebruiker<br>• Alle apps en programma's die niet werde<br>• Alle wijzigingen aan instellingen | t volgende verwijderd:<br>saccounts op deze pc<br>in meegeleverd met deze pc |
| Dit kan even duren, waarna de pc opnieuw                                                                                                    | wordt opgestart.                                                             |
|                                                                                                    |                                                                              |
|                                                                                                    |                                                                              |
|                                                                                                    |                                                                              |

- Klik op opnieuw instellen.
- Het opnieuw instellen van Windows 11 wordt voorbereid. De computer zal opnieuw worden opgestart als het is voltooid. Dit kan even duren.